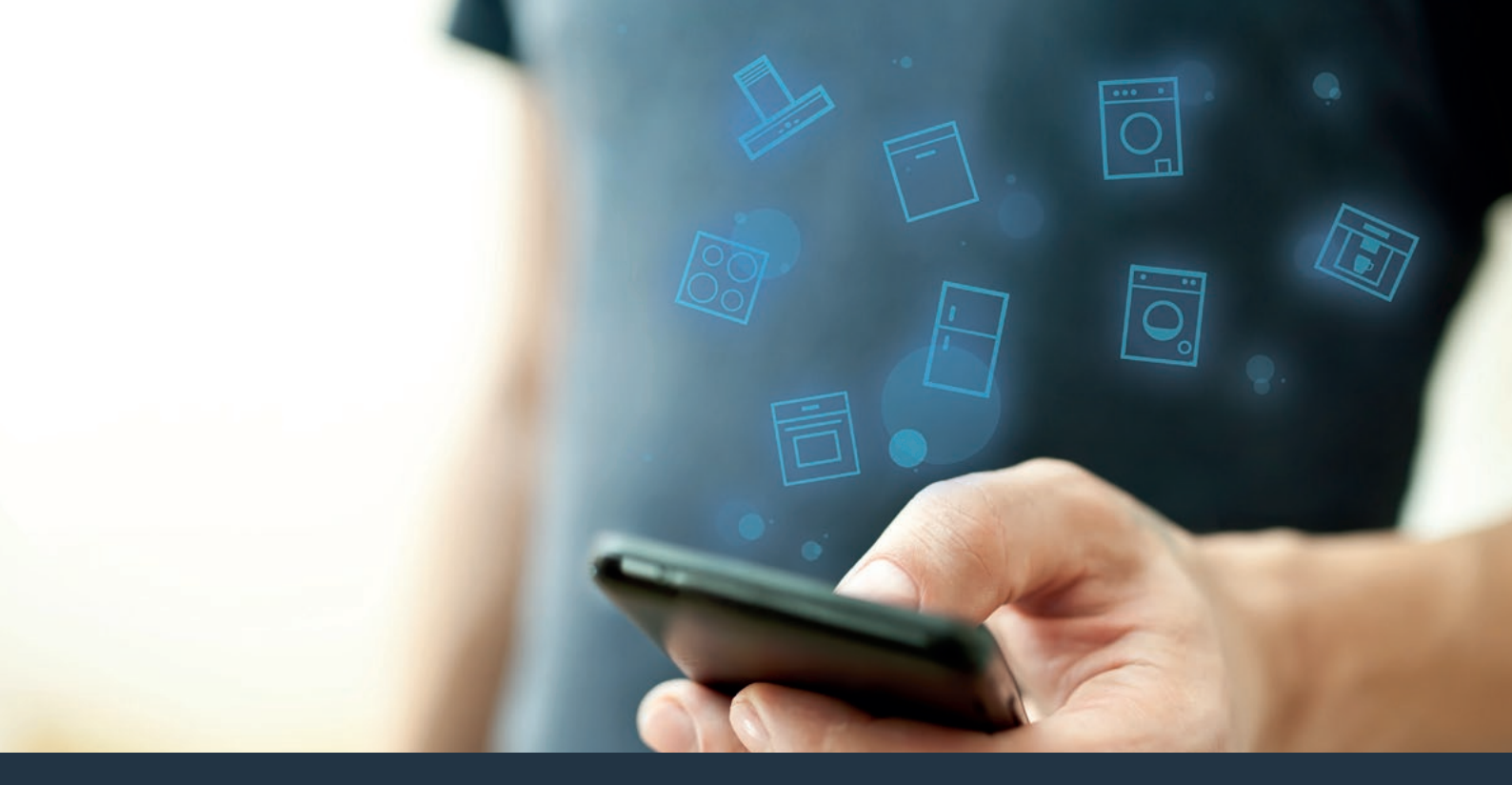

### Povežite svoj gospodinjski aparat – s prihodnostjo. Kratka navodila

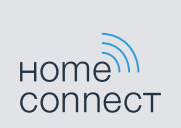

### Prihodnost se začne zdaj v vašem gospodinjstvu! Lepo, da uporabljate aplikacijo Home Connect \*

Iskrene čestitke za vaš gospodinjski aparat prihodnosti, ki lahko že danes olajša vaš vsakdanjik in ga naredi bolj prijetnega.

### Bolj udobno.

Z aplikacijo Home Connect svoje gospodinjske aparate upravljate, kadar koli želite in kjer koli želite. Povsem enostavno in intuitivno prek pametnega telefona ali tabličnega računalnika. Tako se izognete odvečnim potem in čakanju ter preprosto pridobite več časa za stvari, ki so vam zares pomembne.

#### Bolj preprosto.

Upravljalne nastavitve, kot so zvočni signali ali individualni programi, lahko povsem preprosto opravite v aplikaciji prek preglednega zaslona na dotik. Postopek je še lažji in natančnejši kot na samem aparatu, poleg tega pa imate takoj pri roki vse podatke, navodila za uporabo in številne video posnetke s koristnimi napotki.

#### Bolj povezano.

Prepustite se navdihu in odkrijte številne dodatne ponudbe, ki se nanašajo prav na vaš aparat: zbirke receptov, nasvete za uporabo aparata in še veliko več. Kadar koli lahko v le nekaj korakih naročite ustrezen pribor.

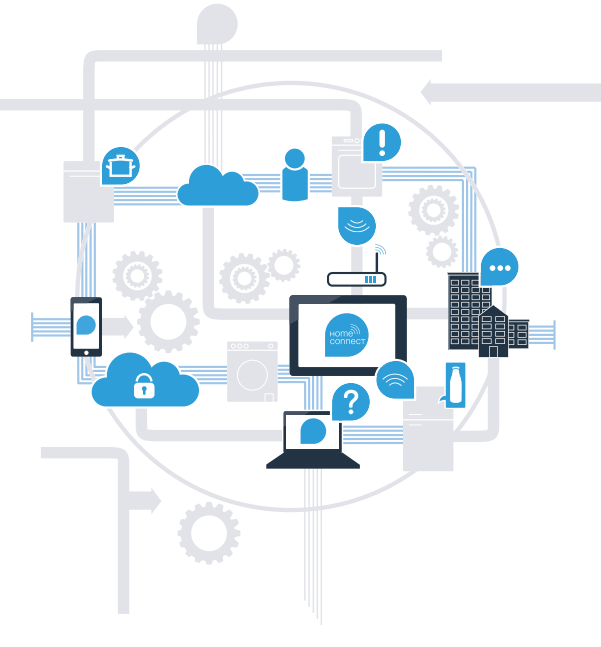

\* Razpoložljivost funkcije Home Connect je odvisna od razpoložljivosti storitev Home Connect v vaši državi. Storitve Home Connect niso na voljo v vsaki državi. Dodatne informacije o tem najdete na spletni strani www.home-connect.com.

### Kaj potrebujete za povezavo nape z aplikacijo Home Connect?

- Pametni telefon ali tablični računalnik, ki je opremljen z aktualno verzijo ustreznega operacijskega sistema.

Domače brezžično omrežje (Wi-Fi) na mestu postavitve gospodinjskega aparata.
 Ime in geslo vašega domačega omrežja (Wi-Fi):

Ime omrežja (SSID):

Geslo (Key):

### V treh korakih do poenostavljenega vsakdana:

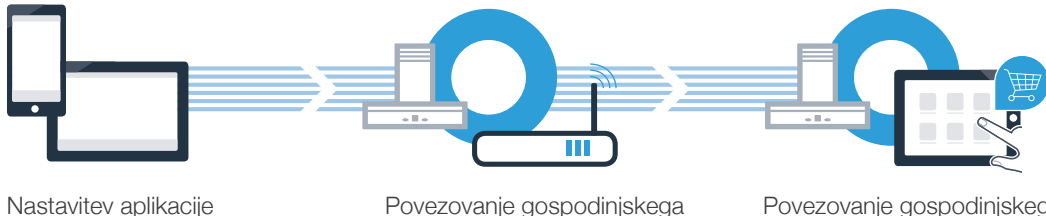

Povezovanje gospodinjskega aparata z brezžičnim omrežjem Wi-Fi Povezovanje gospodinjskega aparata z aplikacijo

## Korak 1: nastavite aplikacijo Home Connect

A Na svojem pametnem telefonu ali tabličnem računalniku odprite aplikacijo Trgovina (naprave Apple) oz. Trgovina Google Play (naprave Android).

V iskalno polje trgovine vpišite "Home Connect".

C Izberite aplikacijo Home Connect in jo namestite na pametni telefon ali tablični računalnik.

Zaženite aplikacijo in nastavite svoj dostop za Home Connect. Aplikacija vas vodi skozi postopek prijave. Nato si zabeležite svoj elektronski naslov in geslo.

NA VOLJO V

Podatki za dostop do Home Connect:

E-pošta:

Prenos iz

( B )

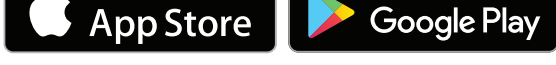

Na spletni strani www.home-connect.com preverite razpoložljivost

Geslo:

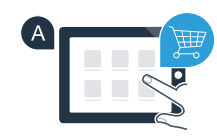

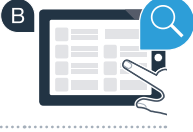

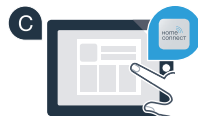

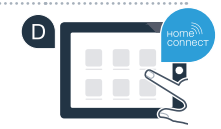

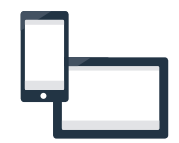

### Korak 2 (prva uporaba): povežite svojo napo z domačim brezžičnim omrežjem (Wi-Fi)

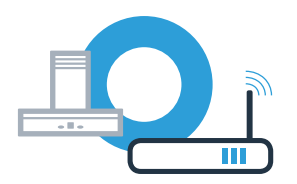

A Priključite gospodinjski aparat.

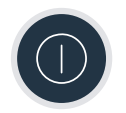

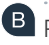

B Preverite, ali vaš usmerjevalnik omogoča funkcijo WPS (samodejna povezava). Nekateri usmerjevalniki imajo na primer tipko WPS. (Ustrezne informacije najdete v priročniku usmerjevalnika.)

(C)Ali vaš usmerjevalnik omogoča funkcijo WPS (samodejna povezava)?

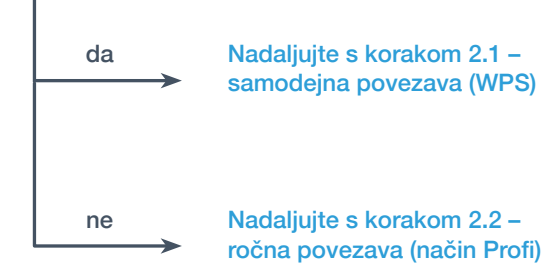

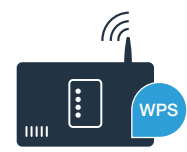

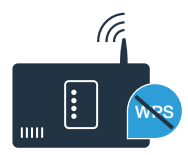

### Korak 2.1: samodejna povezava nape z domačim brezžičnim omrežjem (Wi-Fi)

Za povezavo nape z domačim omrežjem morata biti napa in luč izklopljeni. Postopek lahko kadar koli prekinete tako, da pritisnete na  $\oplus$ .

Držite simbola 🖧 in 🔄 na napi, dokler prikaza 奈 in – ne začneta utripati.

🕒 Obrnite upravljalni obroč v desno, da začneta 奈 in 🕯 utripati.

🤇 V teku naslednjih 2 minut aktivirajte funkcijo WPS na usmerjevalniku domačega omrežja. (Nekateri usmerjevalniki imajo npr. gumb WPS/Wi-Fi. Ustrezne informacije najdete v priročniku usmerjevalnika.)

Če je bila povezava z domačim omrežjem uspešna, na prikazovalniku utripata 奈 in 3 in zdaj lahko napo povežete z aplikacijo Home Connect.

Na prikazovalniku utripata  $\widehat{\mathbf{T}}$  in  $\mathcal{Z}$  (ročna povezava). V teku 2 minut ni bilo možno vzpostaviti povezave. Preverite, ali je napa v območju dosega domačega brezžičnega omrežja (Wi-Fi) in po potrebi ponovite postopek ali se ročno prijavite, kot je opisano v koraku 2.2.

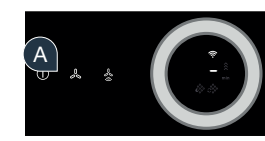

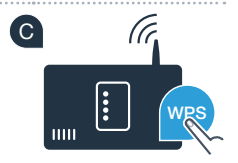

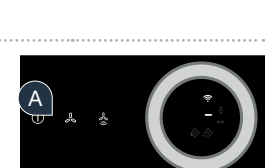

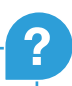

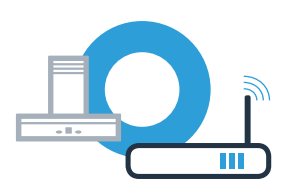

## Korak 2.1: samodejna povezava nape z domačim brezžičnim omrežjem (Wi-Fi)

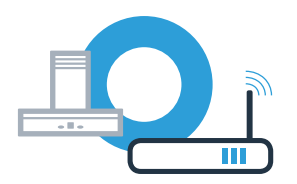

U ta namen odprite aplikacijo Home Connect in sledite navodilom, da potrdite povezavo in zaključite postopek.

V upravljalnem polju prikazovalnika 🛜 ne utripa več. Postopek prijave je zaključen.

Uspešno ste povezali napo. Zdaj lahko uporabljate vse prednosti aplikacije Home Connect!

Simbol Wi-Fi ugasne: Povezave z aplikacijo Home Connect ni bilo možno vzpostaviti. Ponovite postopek ali ročno povežite napo.

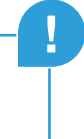

## Korak 2.2: ročna povezava nape z domačim brezžičnim omrežjem (Wi-Fi)

Za povezavo nape z domačim omrežjem morata biti napa in luč izklopljeni. Postopek lahko kadar koli prekinete tako, da pritisnete na0.

Držite simbola 🖧 in 🕏 na napi, dokler prikaza 穼 in – ne začneta utripati.

B Obrnite upravljalni obroč v desno, da začneta 奈 in 2 utripati.

• V meniju za splošne nastavitve na svojem pametnem telefonu ali tabličnem računalniku (mobilni napravi) odprite nastavitve Wi-Fi.

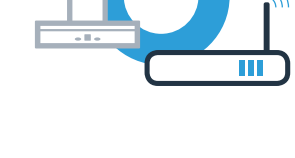

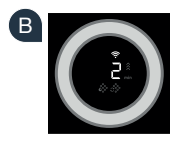

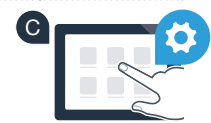

# Korak 2.2: ročna povezava nape z domačim brezžičnim omrežjem (Wi-Fi)

Pametni telefon ali tablični računalnik povežite z omrežjem Wi-Fi (SSID) "HomeConnect" (Wi-Fi geslo [Key] je prav tako "HomeConnect"). Vzpostavljanje povezave lahko traja do 60 sekund!

Po uspešno vzpostavljeni povezavi odprite aplikacijo Home Connect na pametnem telefonu ali tabličnem računalniku.

Aplikacija zdaj nekaj sekund išče vašo napo. Ko aplikacija najde napo (gospodinjski aparat), vas (če tega še niste storili) pozove, da v ustrezna polja vnesete ime omrežja (SSID) in geslo (Key) vašega domačega omrežja (Wi-Fi).

G Nato pritisnite "Prenos na gospodinjski aparat".

Če je bila povezava z domačim omrežjem uspešna, na prikazovalniku utripata 
 <sup></sup> in *∃* in zdaj lahko napo povežete z aplikacijo Home Connect.

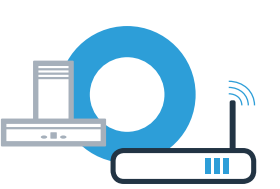

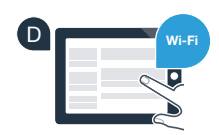

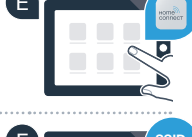

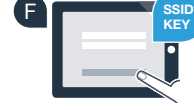

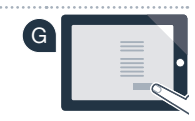

## Korak 2.2: ročna povezava nape z domačim brezžičnim omrežjem (Wi-Fi)

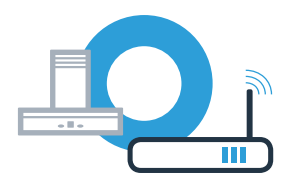

🔍 V ta namen odprite aplikacijo Home Connect in sledite navodilom, da potrdite povezavo in zaključite postopek.

✔ U upravljalnem polju prikazovalnika ne utripa več. Postopek prijave je zaključen.

Uspešno ste povezali napo. Zdaj lahko uporabljate vse prednosti aplikacije Home Connect!

Simbol Wi-Fi ugasne: Povezave z aplikacijo Home Connect ni bilo možno vzpostaviti. Ponovite postopek.

## Povežite napo še z drugim računom Home Connect

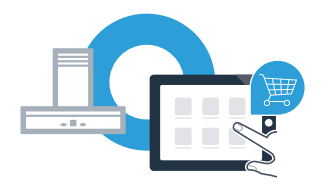

Napa mora biti povezana z omrežjem in aplikacija mora biti odprta.

🛕 Držite simbola 🖧 in 🖑 na napi, dokler prikaza 奈 in 孑 ne začneta utripati.

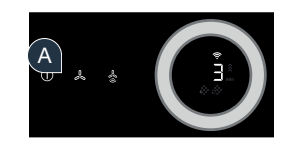

B Sledite navodilom v aplikaciji, da potrdite povezavo in zaključite postopek.

♥ V upravljalnem polju prikazovalnika ne utripa več. Postopek prijave je zaključen.

Uspešno ste povezali napo. Zdaj lahko uporabljate vse prednosti aplikacije Home Connect!

### Home Connect: z močnimi partnerji preprosto v povezano prihodnost.

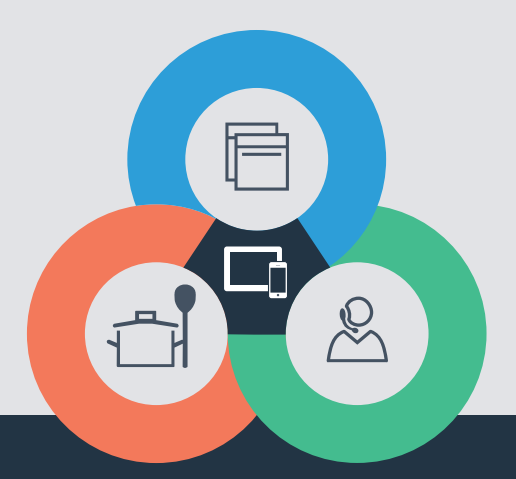

Imate vprašanje ali se želite obrniti na dežurno telefonsko službo Home Connect? Obiščite nas na spletni strani www.home-connect.com

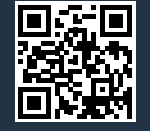

#### Home Connect je storitev podjetja Home Connect GmbH.

Apple App Store in iOS sta znamki podjetja Apple Inc. Google Play Store in Android sta znamki podjetja Google Inc. Wi-Fi je znamka združenja Wi-Fi Alliance.

sl (9708) 9001285397